# Услуга «Мобильные сотрудники»

# Обновление от 22.05.2020

Мы рады сообщить об обновлении услуги «Мобильные сотрудники» и представить вашему вниманию новые возможности.

#### Рабочая область «Транспорт»

#### Графики датчиков

#### Пороговое значение скорости

Теперь при просмотре графика датчиков на них также отображается пороговое значение для скорости. Это значение можно задать при редактировании данных об автомобиле в поле «Допустимая скорость (км/ч)».

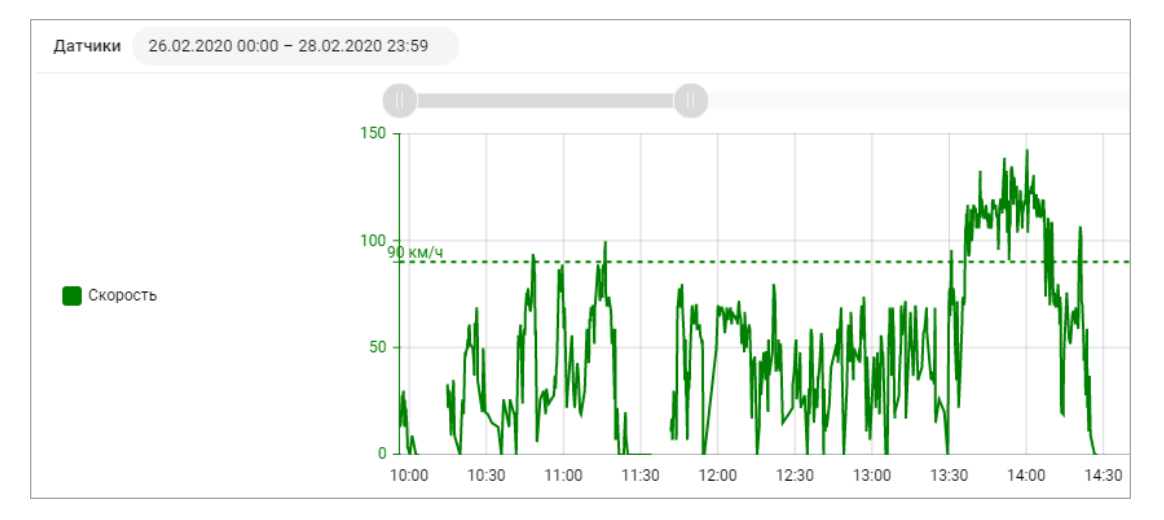

#### Отображение шкалы значений датчика по оси Ү

Датчики 01.04.2020 00:00 - 30.04.2020 23:59 40<sup>40</sup> Лит 60<sup>60</sup> 25 30 Скорость 20 40 Уровень топлива 20 15 📃 Датчик угла ТБО 10 20 10 5 ооли<mark>ни</mark> 0 -14:45 14:50 14:55

При просмотре графика по оси У теперь отображается шкала значений для каждого датчика.

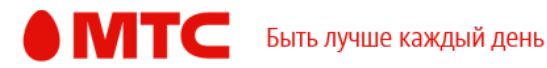

# > Отчеты по топливу

В отчетах по топливу теперь отображается время по часовому поясу пользователя, создавшего отчет.

## Данные от GPS-терминалов Teltonika

Теперь «Мобильные сотрудники» принимают больше данных от GPSтерминалов Teltonika по протоколу Codec 8 Extended.

## Данные от температурных датчиков

Теперь для температурных датчиков Arnavi не учитывается значение 85, которое является кодом некорректных данных.

#### Активация GPS-терминалов

Теперь в окне активации GPS-терминалов отображаются только доступные для этого терминала тарифы.

| Активация GPS терминалов                                                                                      | ×  |  |  |  |  |
|----------------------------------------------------------------------------------------------------|----|--|--|--|--|
| Ваша организация приобрела терминалы, но они ещё не активированы. Сейчас их - 1 штука                         | ì. |  |  |  |  |
| Вы можете активировать их самостоятельно прямо сейчас, чтобы начать отслеживать<br>местоположение транспорта. |    |  |  |  |  |
| Список неактивированных терминалов: • Все × Выбрать                                                           |    |  |  |  |  |
| Тарифный план:                                                                                                |    |  |  |  |  |
| стандарт                                                                                                    | ▽  |  |  |  |  |
| стандарт                                                                                                    |    |  |  |  |  |
| бизнес                                                                                                    |    |  |  |  |  |
| премиум                                                                                                    |    |  |  |  |  |

Рабочие области «Сотрудники» и «Координатор»

## Сводный отчет по перемещениям

При настройке отчета по перемещениям теперь можно выбрать новый тип представления — «Сводный отчет по перемещениям».

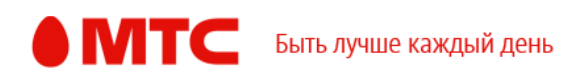

| < | Новый отчет         |                               |
|---|---------------------|-------------------------------|
|   |                     |                               |
|   | Выбор представления | По перемещениям 🔻             |
|   |                     | По перемещениям               |
|   | Источник запроса    | Сводный отчет по перемещениям |
|   |                     |                               |

Сводный отчет по перемещениям содержит информацию о перемещениях на карте.

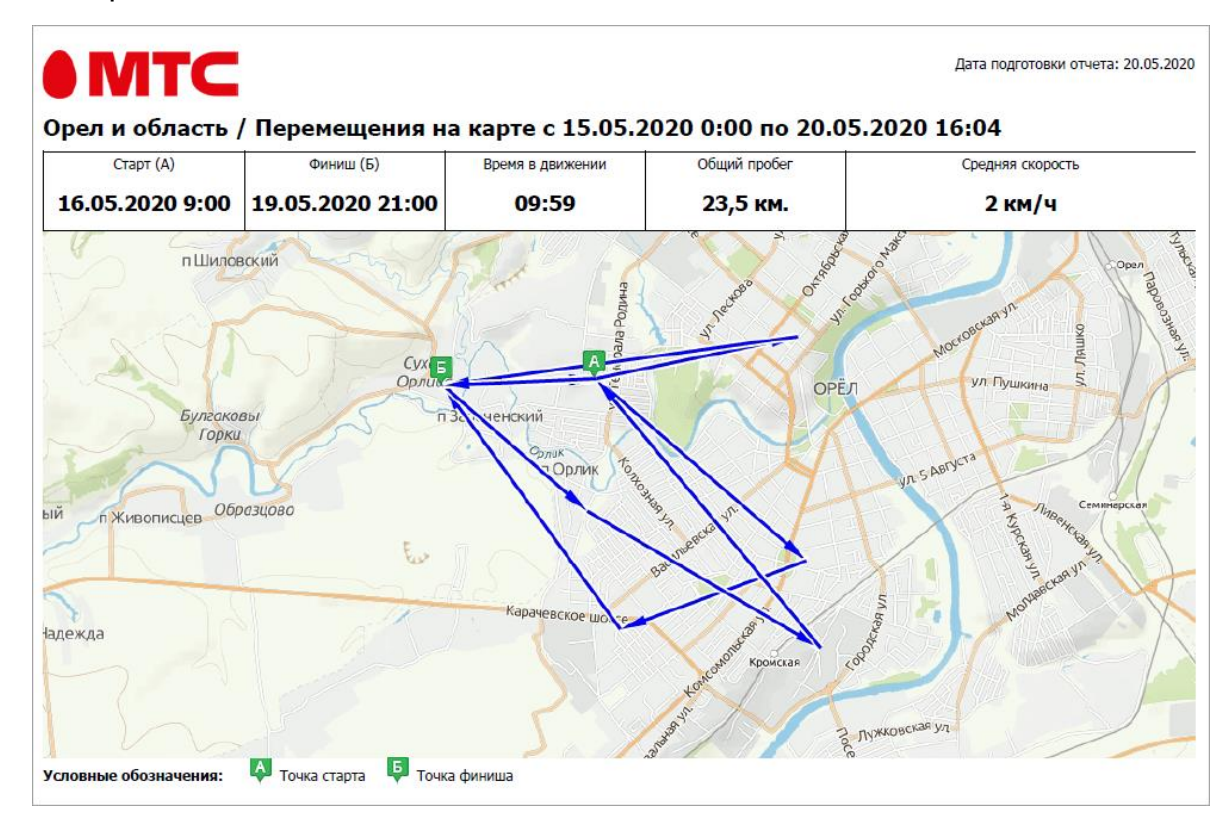

# > Закрепление групп объектов за сотрудниками

Теперь за сотрудниками можно закреплять сразу группы объектов. Чтобы выбрать группу, на вкладке «Сотрудники» в окне закрепления объектов нажмите пункт «Все» и отметьте галочками нужные группы. Чтобы закрепить подгруппу объектов, откройте нужную родительскую группу и отметьте галочками подгруппу.

Закрепленные за сотрудником объекты учитываются при настройке отчета «Учет по времени на объекте» и «Учет рабочего времени (по объектам)», также в настройках на вкладке «Мобильные приложения» можно выбрать

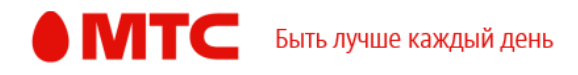

настройку «Отображать в мобильном приложении только объекты, закрепленные за сотрудником».

Также теперь большие списки объектов стали загружаться в несколько раз быстрее.

| Закрепить объект ×          |   |                                                                         |  |  |  |  |
|-----------------------------|---|-------------------------------------------------------------------------|--|--|--|--|
| Q Поиск по списку           |   | За сотрудником Ершов Андрей будет<br>закреплено объектов: 19, групп: 2. |  |  |  |  |
| < Bce                       |   | 📾 Бизнес-центр на Дмитровке                                             |  |  |  |  |
| Все Скрыть подгруппы        | î | 🔟 Бизнес-центр на Павелецкой                                            |  |  |  |  |
| Витебск                     |   | 🛍 Бизнес-центр на Цветном                                               |  |  |  |  |
| 🗌 Гродно                    |   | 📾 Главный пуцит вылаци заказов                                          |  |  |  |  |
| 🗌 Коломна                   |   | m mashair nynki asiqa ni dakasoa                                        |  |  |  |  |
| Минск                       |   | 🛍 Дежурная аптека                                                       |  |  |  |  |
| ✓ Москва                    |   | 🛍 Клиенты на Валовой                                                    |  |  |  |  |
| Московская область          |   | 🛍 Контрольный объект 🗎 Мэрия                                            |  |  |  |  |
| • Офисы                     |   | 🖮 Офис на Озерковской                                                   |  |  |  |  |
| Постоянные клиенты          |   | 🛍 Почта 🛍 Приемная СФ                                                   |  |  |  |  |
| 🗌 Склады                    |   |                                                                         |  |  |  |  |
| 🗌 Тверь                     |   | 🛍 Типография (Руновский)                                                |  |  |  |  |
| Белпочта                    |   | 🖮 Третьяковка                                                           |  |  |  |  |
| 🗹 Бизнес-центр на Дмитровке | ¥ | v                                                                       |  |  |  |  |
|                             |   | Отмена Сохранить                                                        |  |  |  |  |

# Настройка режима контроля

При сохранении настроенного режима контроля на вкладке «Где сейчас» окно со списком сотрудников остается в развернутом виде.

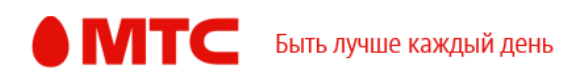

## Все рабочие области

## Настройка объектов

При создании или редактировании объекта вы можете «Включить» или «Выключить» объект. Если объект «включен», то он будет учитываться при определении местоположения сотрудников, в отчетах, отображаться в приложении «МТС Координатор».

|                | Объект                                   | ×                  |
|----------------|------------------------------------------|--------------------|
| Информация     | Название *                               |                    |
| Фотография     | Бизнес-центр на Цветном                  |                    |
| Иконка         | Адрес *                                  |                    |
| Радиус объекта | Россия, г. Москва, Цветной бульвар, 19с4 |                    |
|                | Описание                                 |                    |
|                |                                          |                    |
|                |                                          |                    |
|                | Родительская группа                      |                    |
|                | Москва                                   | $\bigtriangledown$ |
|                | Опции Включен                            |                    |
|                | Отмена                                   | Сохранить          |

#### Импорт объектов

Теперь импорт объектов начинается сразу после нажатия кнопки «Сохранить».

# • Настройка отчета

Теперь нельзя перейти на следующий шаг настройки отчета, если отсутствуют доступные сотрудники.

# • Обучение

Мы обновили краткое вводное обучение по работе с услугой. Чтобы пройти его, в правом верхнем углу страницы нажмите на имя пользователя, а затем выберите пункт меню «Обучение».

## Обновление АРІ услуги

#### Новый параметр

В функции GetMapObject, GetMapObjects, SaveMapObject добавлен параметр Enabled — признак активности объекта.

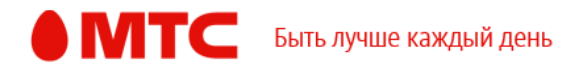

# Функция GetTask

В результате выполнения функции **GetTask** корректно возвращаются компетенции.

Для получения обновленной спецификации напишите нам на <u>support@mpoisk.ru</u>.

Вход в веб-интерфейс услуги «Мобильные сотрудники 4.0»: <u>https://enter.mpoisk.ru/</u>.

Мы будем рады услышать ваше мнение о том, как можно улучшить или дополнить работу новых функций. Пишите нам на <u>support@mpoisk.ru</u>, мы обязательно рассмотрим и учтем ваши пожелания.

Команда «Мобильных сотрудников»

Подробнее об услуге «Мобильные сотрудники»...

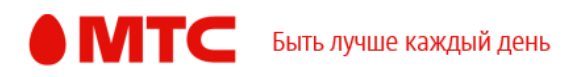